## ALLEGATO N°1

## Procedura di prenotazione on line colloquio genitori - docenti

## I genitori dovranno:

- 1. Accedere al registro Argo con le proprie credenziali
- Selezionare << servizi classe>>
  Selezionare << ricevimento docenti>>

| CODOC GECODOC                 | 🗙 🛛 🚥 Argo - Alunni                                                    | ×                                                           | Concetto Marchesi Succursale - Nuc                                                                | × Argo - Famiglia                                                             | × 🚥            | Argo - ScuolaNext | ×   +       |                     |
|-------------------------------|------------------------------------------------------------------------|-------------------------------------------------------------|---------------------------------------------------------------------------------------------------|-------------------------------------------------------------------------------|----------------|-------------------|-------------|---------------------|
| < → C ☆ 🕯                     | https://www.portaleargo.it/                                            | /argoweb/famiglia/in                                        | dex.jsf#                                                                                          |                                                                               |                |                   | <b>0-</b> Q | ☆ 🧿 :               |
| 🗰 App 🍵 Argo - Softwa         | are per la 👘 🕖 I.I.S. "C. Marchesi"                                    | – M 1 GECODOC                                               |                                                                                                   |                                                                               |                |                   |             | Altri Preferiti     |
| ARGO                          | SCUOLANEXT                                                             | ISTITUTO D'ISTRUZ<br>"CONCETTO MARCH<br>VIA CASE NUOVE - M/ | IONE SUPERIORE<br>ESI"<br>ISCALUCIA                                                               |                                                                               |                |                   |             |                     |
| Servizi Alunno                |                                                                        |                                                             |                                                                                                   |                                                                               |                |                   |             |                     |
| Servizi Classe                | Informiamo gli utenti che è adess<br>Il codice scuola da utilizzare pe | o scaricabile la nuova app<br>er accedere all'app è SG2     | per dispositivi mobili. Venite a scoprire Didup F<br>5848, utente e password sono quelle utilizza | amiglia sugli store Android a Apple!<br>Ite per accedere a questa applicazion | e. Coogle play | App Store         |             |                     |
|                               |                                                                        |                                                             |                                                                                                   |                                                                               |                |                   |             |                     |
| *                             |                                                                        |                                                             |                                                                                                   |                                                                               |                |                   |             |                     |
|                               | nto Docent                                                             |                                                             |                                                                                                   |                                                                               |                |                   |             |                     |
| Documenti E                   |                                                                        |                                                             |                                                                                                   |                                                                               |                |                   |             |                     |
|                               | -                                                                      |                                                             |                                                                                                   |                                                                               |                |                   |             |                     |
| Utente:154b1a148fd74bee Nomin | ativo:SCIACCA MARIA                                                    |                                                             |                                                                                                   |                                                                               |                |                   |             | Versione 3.3.6      |
| FIRMATO_Incontri-s.           | pdf 🔨 🔁 istruzioni+do                                                  | ocenti+ipdf                                                 | all.+1+istruzioni+inpdf ^                                                                         |                                                                               |                |                   |             | Mostra tutto        |
| 🖉 Start 🚺 👸                   | 0 🏉 🥥 🕨                                                                | - 💌                                                         |                                                                                                   |                                                                               |                | 5. 8 🔤 🔈 🖉 🥑      | 😌 💿 뛰 🕪     | 12:17<br>12/10/2018 |

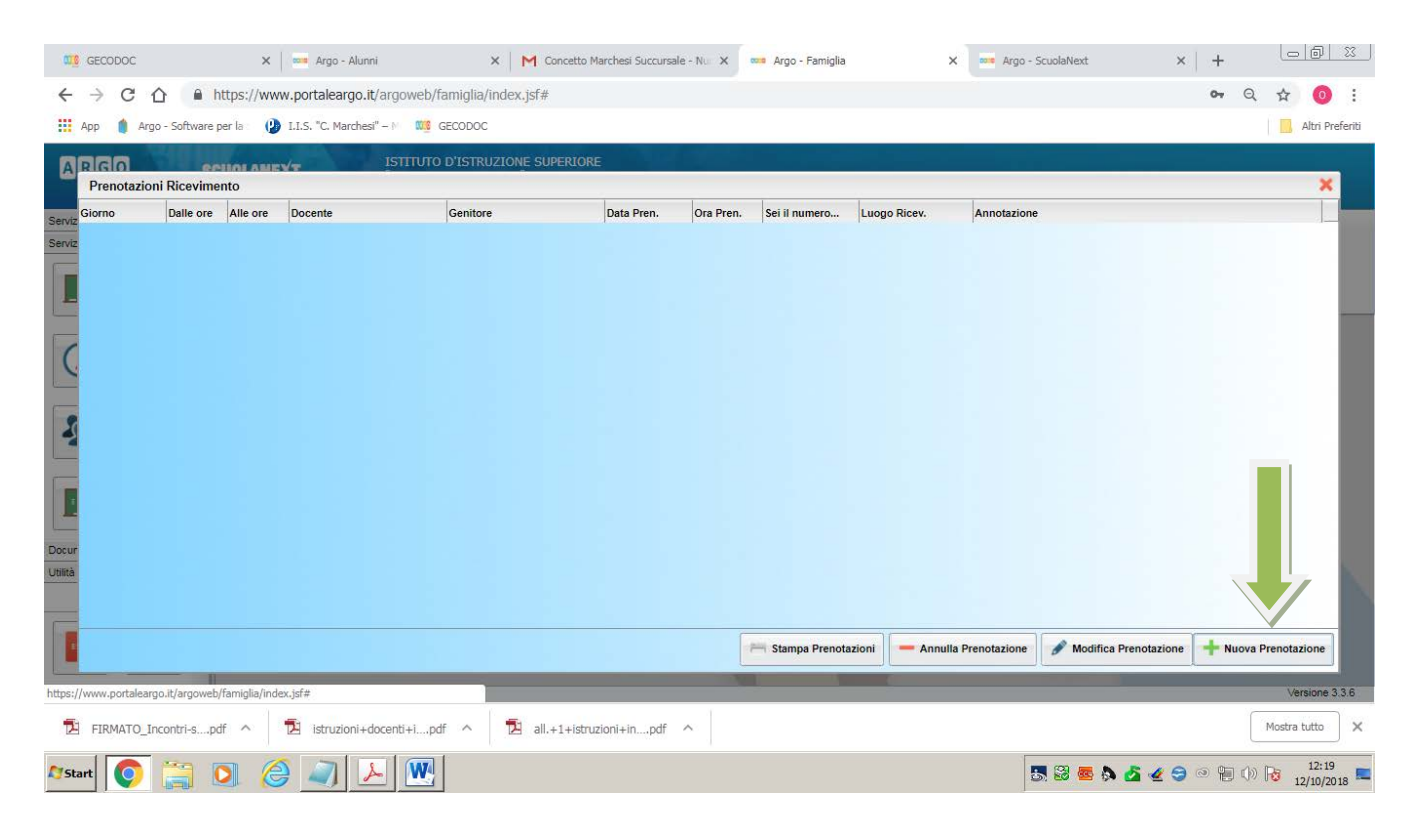

## 4. Selezionare << nuova prenotazione>>

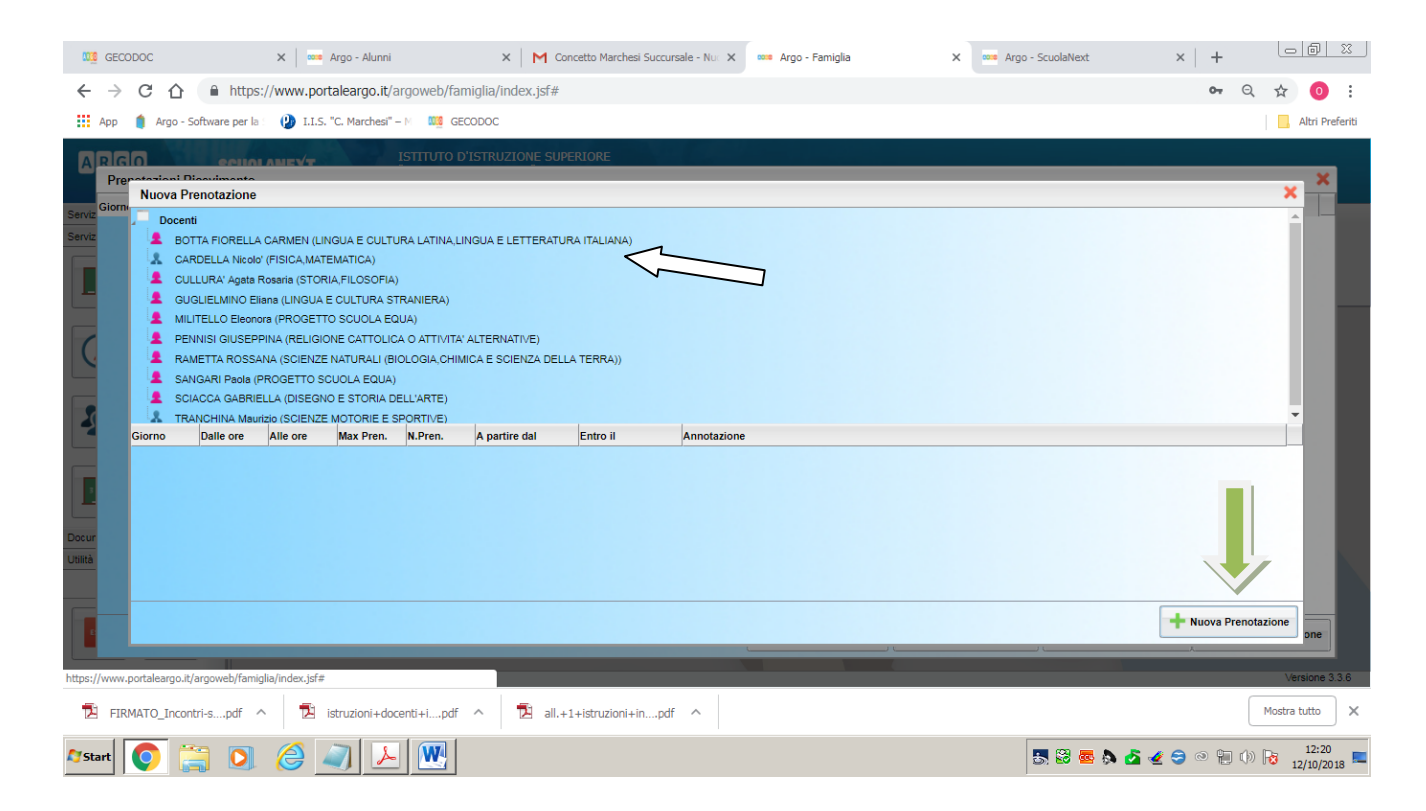

5. Selezionare il docente, quindi selezionare << nuova prenotazione>>

- 6. Selezionare la prenotazione nella data relativa alla classe di appartenenza dello studente
- 7. Compilare i campi e dare conferma.

Per eventuali problemi tecnici rivolgersi al sig. Caruso o al sig. Bruno presso la segreteria didattica.